### CH340 UNO R3

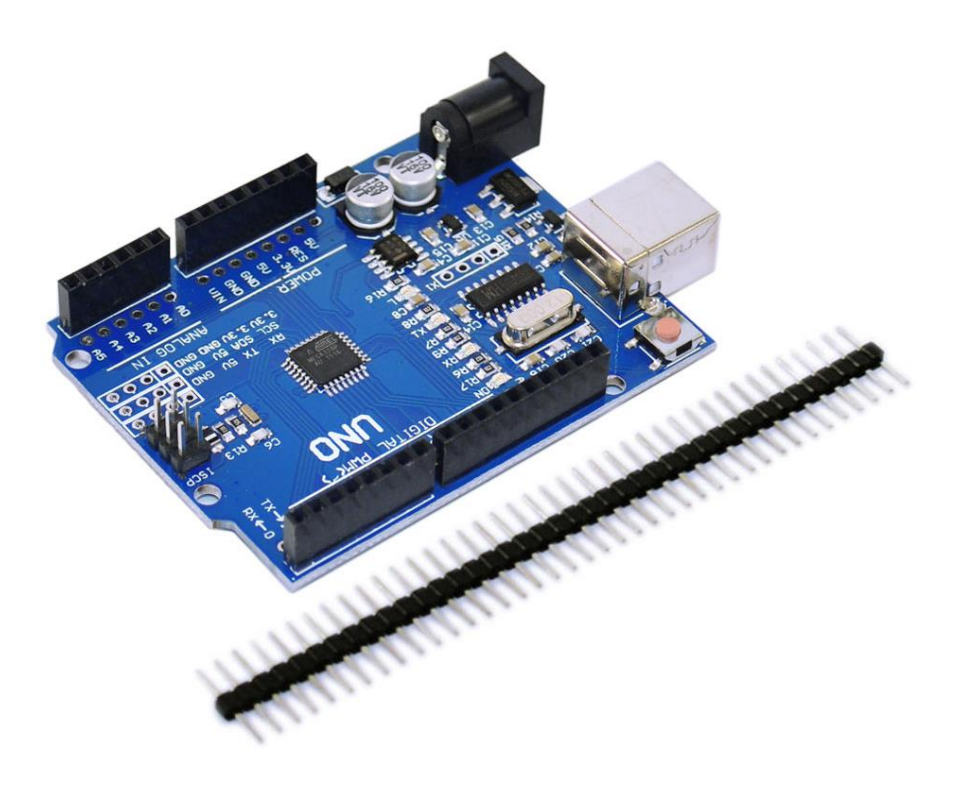

#### Introduction

This control board is optimized on the Arduino Uno R3 board. It mainly has two advantages, one is completely solving the incompatible and instable limitation of traditional UNO board under win7 and win8 system; another is replacing 16U2 chip with CH340G,with lower cost,offering you more benefits.

### **Technical Parameters**

| Microcontroller   | ATmega328P-PU                      |
|-------------------|------------------------------------|
| Operating Voltage | 5V                                 |
| Input Voltage     | 5-9V                               |
| Digital I/O Pins  | 14 (of which 6 provide PWM output) |

| PWM Digital I/O Pins    | 6                                          |
|-------------------------|--------------------------------------------|
| Analog Input Pins       | 6                                          |
| DC Current per I/O Pin  | 20 mA                                      |
| DC Current for 3.3V Pin | 50 mA                                      |
| Flash Memory            | 32 KB (ATmega328P) of which 0.5 KB used by |
|                         | bootloader                                 |
| SRAM                    | 2 KB (ATmega328P)                          |
| EEPROM                  | 1 KB (ATmega328P)                          |
| Clock Speed             | 16 MHz                                     |

# **Using Method**

## (1) Install Diver Software

For different operating system, there may be slight difference in installation method. Below is an example in WIN 7.

When you connect Arduino Uno to your computer the first time, right click "Computer"

-->"Properties"--> "Device manager", you can see "Unknown devices".

| 🚔 Device Manager                                                                                                    | - • × |
|----------------------------------------------------------------------------------------------------|-------|
| File Action View Help                                                                                                    |       |
|                                                                                                    |       |
| Batteries     Batteries     Batteries     Batteries     Buteooth Radios     Computer     Disk drives     Display adapters     DVD/CD-ROM drives     DVD/CD-ROM drives     DVD/CD-ROM drives     DE ATA/ATAPI controllers     IDE ATA/ATAPI controllers     Maging devices     Keyboards     Memory technology driver     Mice and other pointing devices     Monitors     Network adapters     Other devices     Monitors     Network adapters     System devices     System devices     System devices     Universal Serial Bus controllers |       |
|                                                                                                    |       |
|                                                                                                    |       |
|                                                                                                    |       |

Click "Unknown devices", select "Update Driver software".

In this page, click "Browse my computer for driver software".

| Device Manager                                                                                                    | - 0 | × |
|----------------------------------------------------------------------------------------------------|-----|---|
| File Action View Help                                                                                                    |     |   |
|                                                                                                    |     |   |
| A B B Update Driver Software - Unknown Device                                                                                                    |     |   |
| How do you want to search for driver software?                                                                                                    |     |   |
| <ul> <li>Search automatically for updated driver software</li> <li>Windows will search your computer and the Internet for the latest driver software for your device, unless you've disabled this feature in your device installation settings.</li> <li>Windows Will search you've disabled this feature in your device installation</li> </ul> |     |   |
| Browse my computer for driver software     Locate and install driver software manually.                                                                                                    |     |   |
| D                                                                                                    |     |   |
| Cancel                                                                                                    |     |   |
|                                                                                                    |     |   |

Find the "drivers" file.

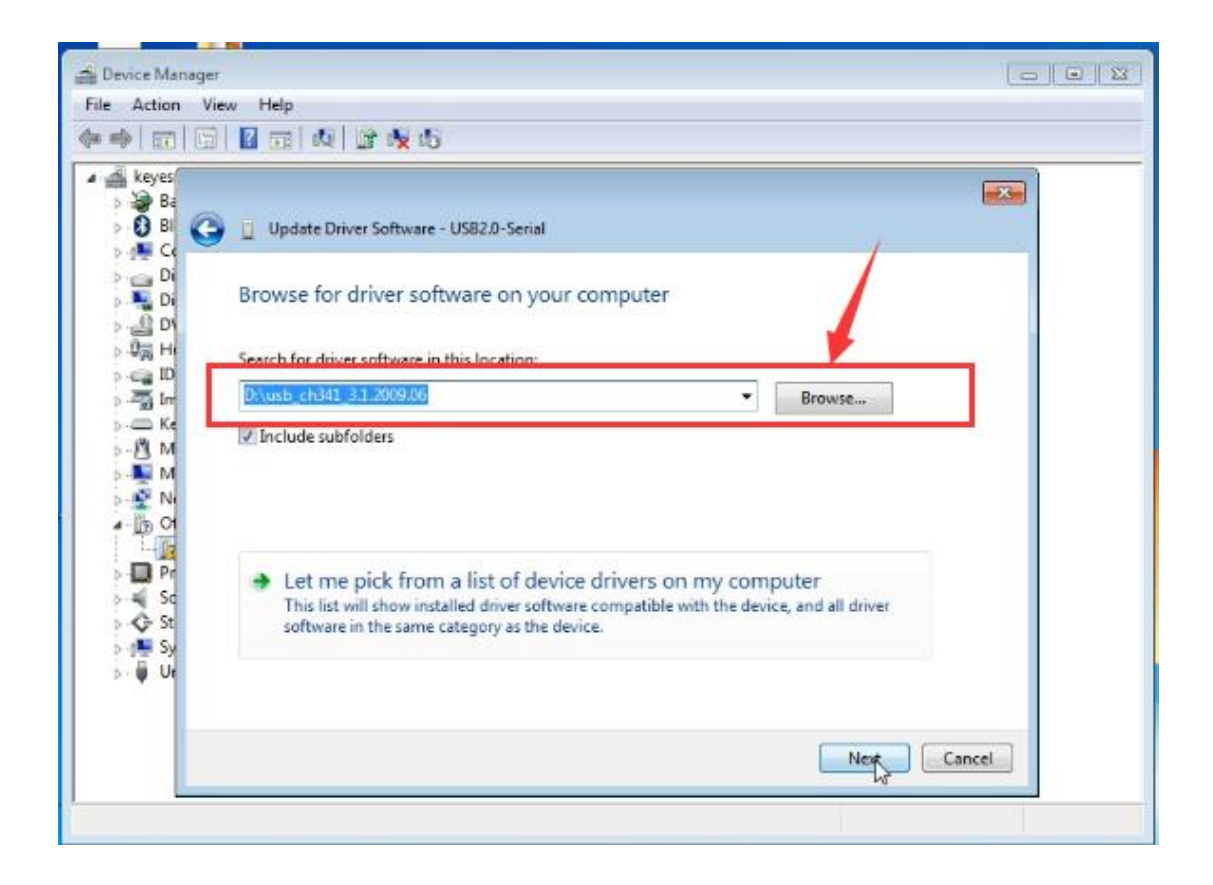

Click "Next", Installation completed; click "Close".

| File Action View                  | w Help                                                               |  |
|-----------------------------------|----------------------------------------------------------------------|--|
| <b>♦ ♦</b> 🖬 🖼                    |                                                                      |  |
| A A keyes<br>Ba<br>Ba<br>Ba<br>Ba | Update Driver Software - USB-SERIAL CH340 (COM21)                    |  |
| Di<br>I                           | Windows has successfully updated your driver software                |  |
| >-023 Hi<br>>-023 D<br>>-733 Im   | Windows has finished installing the driver software for this device: |  |
| ⊳ -                               | USB-SERIAL CH340                                                     |  |
| >- <u>1</u> 2 N<br>▲- ]]5 O       |                                                                      |  |
| > -∰ Sc<br>> -Q+ St<br>> -Q+ St   |                                                                      |  |
| ⊳-₩ Ur                            |                                                                      |  |
|                                   | Close                                                                |  |
|                                   |                                                                      |  |

After driver is installed, go to "Device manager" again. right click "Computer" —> "Properties"—> "Device manager", you can see UNO device as below figure shows, also the correct Com port.

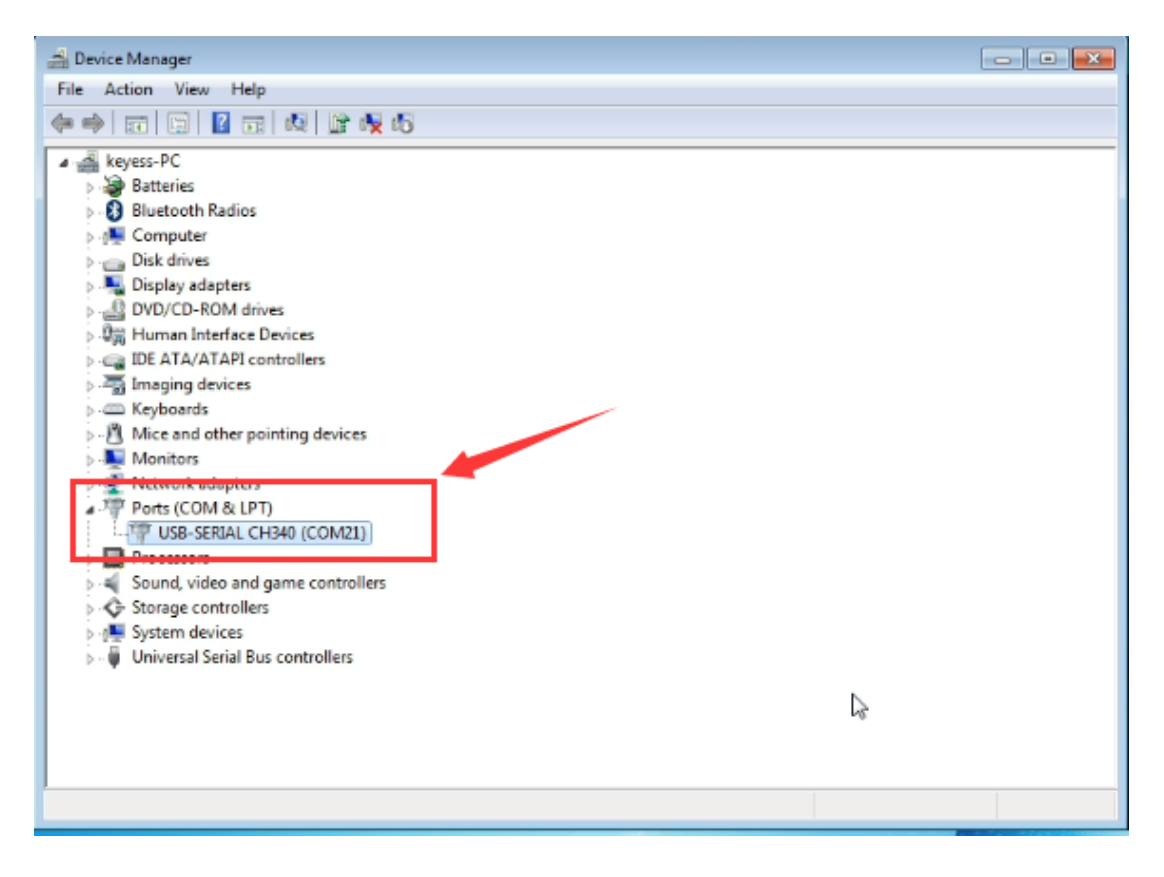

### (2) Install Development Environment Software IDE

Double click arduino-1.5.6-r2-windows to start.

Select "I Agree" to accept license agreement.

| Arduino Setup: License Agreement                                                                                                    |                                              |
|----------------------------------------------------------------------------------------------------|----------------------------------------------|
| Please review the license agreement before insi<br>accept all terms of the agreement, click I Agree                                                                | taling Arduino. If you                       |
| SNU LESSER GENERAL PUBLIC LICENSE                                                                                                    | *                                            |
| Version 3, 29 June 2007                                                                                                    |                                              |
| Copyright (C) 2007 Free Software Foundation, Inc.                                                                                                    | ttp://fsf.org/>                              |
| Everyone is permitted to copy and distribute verbatim<br>document, but changing it is not allowed.                                                                 | copies of this license                       |
| This version of the GNU Lesser General Public License in<br>and conditions of version 3 of the GNU General Public L<br>by the additional permissions listed below. | corporates the terms<br>icense, supplemented |
| Cancel Nullsoft Install System v2.46                                                                                                    | I Agree                                      |

Select components to install and click "Next".

| you don't want to install    | . Click Next to continue.                                                                                                    |
|------------------------------|----------------------------------------------------------------------------------------------------|
| elect components to install: | <ul> <li>☐ Install Archino software</li> <li>☑ Install US8 driver</li> <li>☑ Create Start Menu shortcut</li> <li>☑ Create Desktop shortcut</li> <li>☑ Associate .ino files</li> </ul> |
| pace required: 375.7MB       |                                                                                                    |

Click "Browse" and select another folder. Click "Install" to start the installation.

| Setup will install Arduino in the following fok<br>folder, dick Browse and select another fold<br>installation. | der. To install i<br>er. Click Instal | n a different<br>I to start the |
|----------------------------------------------------------------------------------------------------|---------------------------------------|---------------------------------|
| Destination Folder                                                                                              |                                       |                                 |
| Sti Program Files (VSS) Arduno                                                                                  |                                       | Browse                          |
| Space required: 375.7MB<br>Space available: 17.5GB                                                              |                                       | 1                               |
| Cancel Nullsoft Install System v2.46                                                                            | < Back                                | Install                         |

Finally, wait for a few minutes to finish.

| Arduino Setup: Installing                |          |
|------------------------------------------|----------|
| Extract: sam3x8_sram.ld                  |          |
| Show details                             |          |
|                                          |          |
|                                          |          |
|                                          |          |
|                                          |          |
| Carrol 1 Halestin tootal Distance of all | 1840 044 |
| Martice and a system v2/40               |          |

# (3) Uploading example called "Hello World!"

Following is a sketch uploading example called "Hello World!".

First, open Arduino IDE. In this example sketch, we program Arduino to display "Hello World!"

in serial monitor when it receives a specific character string "R"; and the on-board D13 LED will blink once each time it receives "R".

First, set up board; In "Tools", select "Arduino Uno".

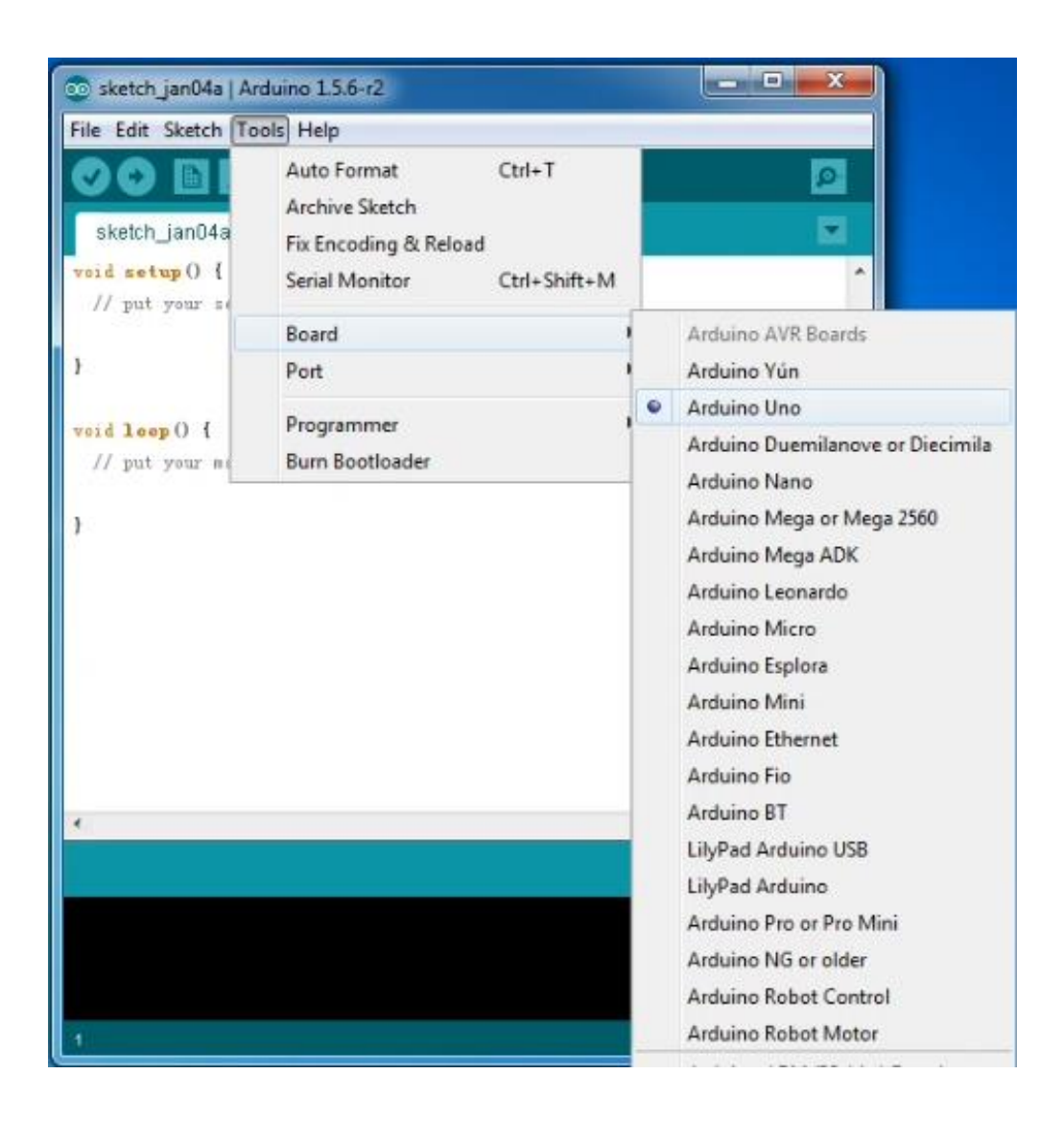

Next, set up COM port; In "Tools", select "COM21".

| 🥺 sketch_aug09a                                                                                                    | Arduino 1.5.6-r2                                                         | -                      |                    |  |
|----------------------------------------------------------------------------------------------------|--------------------------------------------------------------------------|------------------------|--------------------|--|
| File Edit Sketch Tools Help                                                                                                    |                                                                          |                        |                    |  |
| sketch_aug09a                                                                                                    | Auto Format<br>Archive Sketch<br>Fix Encoding & Reload<br>Serial Monitor | Ctrl+T<br>Ctrl+Shift+M |                    |  |
| // put your set                                                                                                    | Board                                                                    | •                      |                    |  |
| }                                                                                                    | Port                                                                     |                        | ✓ COM21            |  |
| void <b>loop</b> () {<br>// put your mai                                                                                                    | Programmer<br>Burn Bootloader                                            | •                      | 1                  |  |
| }                                                                                                    |                                                                          |                        | -                  |  |
|                                                                                                    |                                                                          |                        |                    |  |
|                                                                                                    |                                                                          |                        |                    |  |
| WARNING: SpuriousPreviews folder in 'Adafruit GFN Library' library<br>WARNING: Spurious .github folder in 'Adafruit MLN90614 Library' library |                                                                          |                        |                    |  |
| 7                                                                                                    |                                                                          | Ard                    | luino Uno on COM21 |  |

After selection, you can see indicated area is the same with settings in "Device manager".

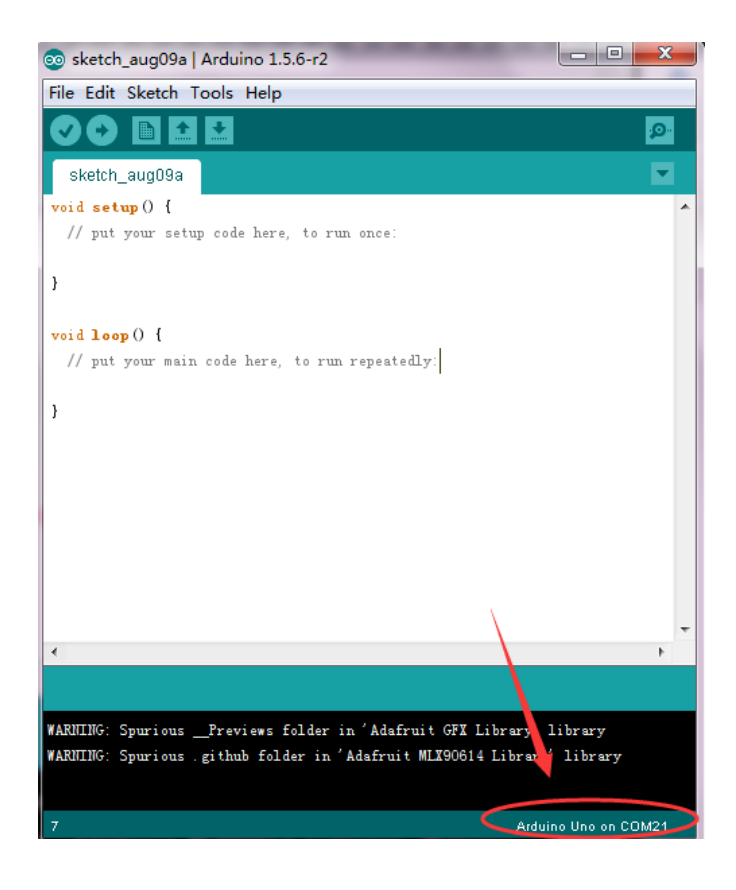

Copy the example sketch and paste it to the IDE; click "Verify "to check compiling mistakes;

click "Upload **O**" to upload the program to the board.

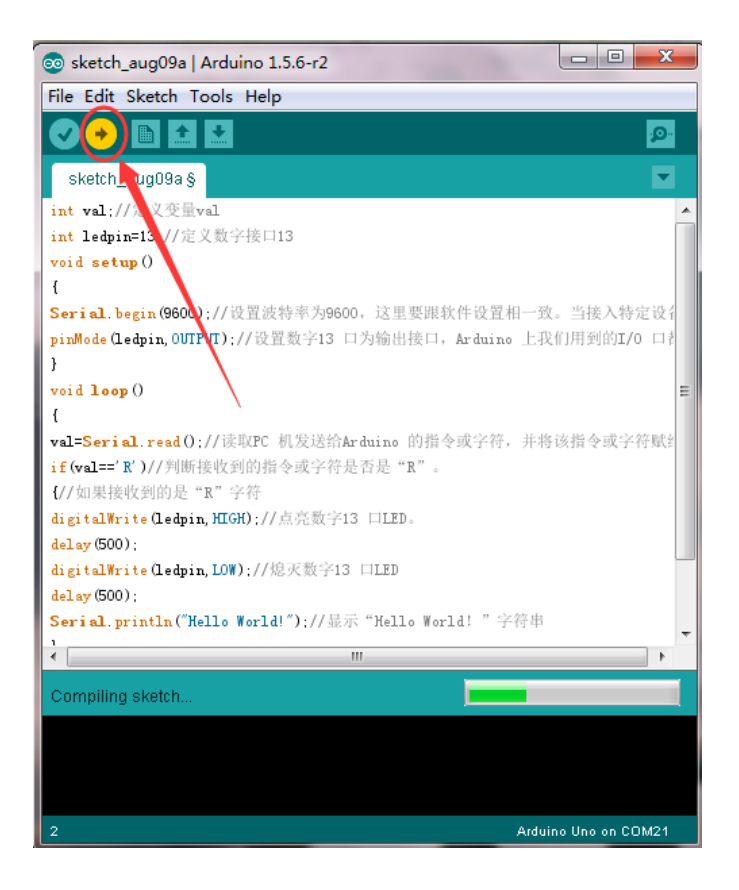

Done uploading, open "serial monitor ?; enter "R"; click "Send", the serial monitor will display "Hello World!" and the D13 LED will blink once. Shown below:

| ∞ COM21      |                  |             |
|--------------|------------------|-------------|
| R            |                  | Send        |
| Hello World! |                  |             |
| Hello World! |                  |             |
| Hello World! |                  |             |
|              |                  |             |
|              |                  |             |
|              |                  |             |
|              |                  |             |
|              |                  |             |
|              |                  |             |
|              |                  |             |
|              |                  |             |
|              |                  |             |
|              |                  |             |
|              |                  |             |
|              |                  |             |
| V Autoscroll | No line ending 💌 | 9600 baud 👻 |